## Guide to Using the 2017 Statistical Information Return (SIR) Template

The 2017 SIR template includes a number of modifications over the 2016 template. This brief guide is to provide you with a quick overview of the enhancements. In order for these enhancements to work correctly, macros must be enabled. To enable Macros, click the "Enable Content" when the SIR template is loaded.

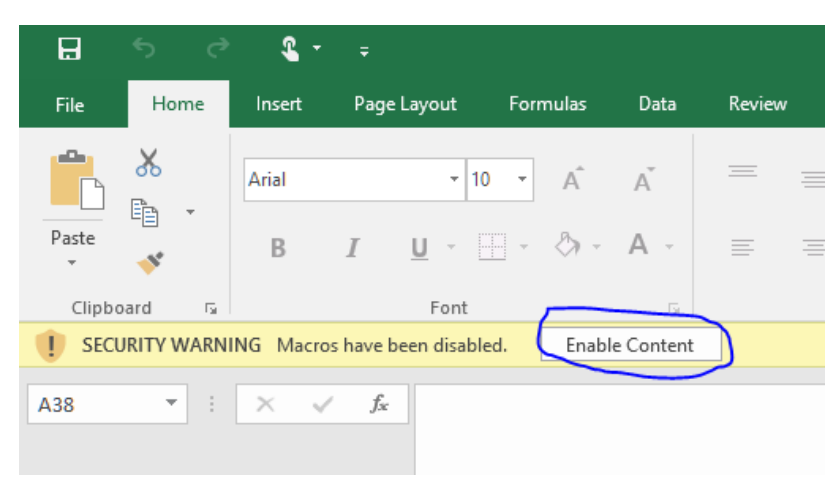

## List of 2017 SIR Enhancements

1. The **General Statistics** portion of the SIR is now prepopulated with information that your municipality provided Municipal Affairs for the previous reporting year. This will make it easier for you to update only those values that have changed since the last reporting period.

| 2017 GENERAL STATISTICS                                                         |             | Schedule ST |
|---------------------------------------------------------------------------------|-------------|-------------|
| Total Full-time Positions                                                       | 5500        | 7           |
| Total Area of Municipality (Hectares)                                           | 5510        | 81,017.00   |
| Number of Hamlets (For Specialized Municipalities and Municipal Districts Only) | 5515        | 1           |
| Length of all Open Roads Maintained (km)                                        | 5520        | 552.00      |
| Length of Water Mains (km)                                                      |             |             |
| Municipality Owned Systems                                                      | <u>5555</u> | 10.00       |
| Service Providers                                                               | <u>5556</u> | 0.00        |
| Co-ops                                                                          | <u>5557</u> | 0.00        |
| Regional Systems                                                                | <u>5558</u> | 36.00       |
| Other                                                                           | <u>5559</u> | 20.00       |
| Total                                                                           | 5560        | 66.00       |
| Length of Wastewater Mains (km)                                                 |             |             |
| Municipality Owned Systems                                                      | <u>5565</u> | 4.00        |
| Service Providers                                                               | <u>5566</u> | 0.00        |
| Co-ops                                                                          | <u>5567</u> | 0.00        |
| Regional Systems                                                                | <u>5568</u> | 0.00        |
| Other                                                                           | 5569        | 0.00        |
| Total                                                                           | 5570        | 4.00        |
| Length of Storm Drainage Mains (km)                                             | <u>5580</u> | 0.00        |
| Number of Residences (For Summer Villages Only)                                 | 5590        | 0           |
| Number of Dwelling Units                                                        | 5595        | 233         |

2. When a value is changed under **General Statistics**, you will be asked to provide the reason for the change (below). Providing clarification at this point will increase efficiency and reduce the need for the Municipal Affairs staff to follow-up after receiving the submission.

| Why Did the Value Change?                              | ×    |
|--------------------------------------------------------|------|
| • 1. Value Changed (from previous year)                |      |
| $^{\rm C}$ 2. Previous Year Value Reported Incorrectly |      |
| O 3. Other                                             |      |
|                                                        | Okay |

- 1. Value Changed (from previous year) to be used when a new/updated value is to be recorded for the 2017 submission (no change in previous year).
- 2. **Previous Year Value Reported Incorrectly** this is to be used when you want to correct a value from the 2016 year. By selecting option 2, you will be prompted to enter the value that should have been record for the 2016 year.
- 3. If neither of option 1 or 2 apply, selecting option 3 will provide a text box where comments can be provided.

Once a change has been recorded, the box will highlight in yellow and the font will change to be red.

3. SIR Instructions are now included in the template for easy access. By selecting one of the blue line numbers, a dialogue box will appear displaying instructions for that line.

|             | Schedule ST |  |
|-------------|-------------|--|
| 5500        | 7           |  |
| 5510        | 81,017.00   |  |
| <u>5515</u> | 1           |  |
| <u>5520</u> | 552.00      |  |
|             |             |  |
| <u>5555</u> | 10.00       |  |
| <u>5556</u> | 0.00        |  |
| <u>5557</u> | 0.00        |  |
| 5558        | 36.00       |  |
| 5559        | 20.00       |  |
| 5560        | 66.00       |  |
|             |             |  |

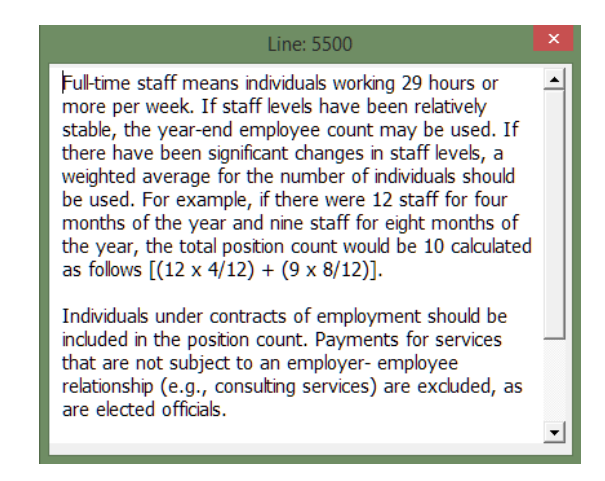

4. A summary list of potential errors is provided at the bottom of the document and should be reviewed prior to submitting.

| PLEASE REVIEW AND CORRECT ANY ERRORS                 | 5 LIST  | ED BELOW BEFORE SUBMITTING |  |  |
|------------------------------------------------------|---------|----------------------------|--|--|
|                                                      |         |                            |  |  |
|                                                      |         |                            |  |  |
|                                                      |         |                            |  |  |
|                                                      |         |                            |  |  |
|                                                      |         |                            |  |  |
| Line 5596 - Total Assessment Services Cost must      | be gre  | ater than zero.            |  |  |
|                                                      |         |                            |  |  |
|                                                      |         |                            |  |  |
|                                                      |         |                            |  |  |
|                                                      |         |                            |  |  |
| Line 5800 - Residential/Farm land Tax Rate Must b    | e grea  | iter than zero.            |  |  |
| Line 5800 - Non-Residential Tax Rate must be great   | ter tha | an zero.                   |  |  |
|                                                      |         |                            |  |  |
| Line 5658 - Please confirm date is entered correctly | (yyy)   | y/mm/dd)                   |  |  |
|                                                      |         |                            |  |  |
|                                                      |         |                            |  |  |
|                                                      |         |                            |  |  |
|                                                      |         |                            |  |  |
|                                                      |         |                            |  |  |

- 5. A completed 2017 Statistical Information Return must include the following <u>3</u> documents:
  - the completed 2017 SIR Template (in xlsm format),
  - a signed and dated pdf copy of the 2017 SIR Template, and
  - a copy of your municipality's 2018 Tax Rate Bylaw

These documents are to be submitted using the unique link that was emailed to all Chief Administrative Officers on May 24, 2018. Clicking on the link will redirect you to the submission page.

| This form will submit the required St<br>receive a confirmation email to the a                              | atistical Information Return (SIR) docu<br>ddress provided below.                 | ments to Municipal Affairs. Once successfully submitted you will              |
|----------------------------------------------------------------------------------------------------|-----------------------------------------------------------------------------------|-------------------------------------------------------------------------------|
| For the submission form to work cor<br>name, title and email address,                                       | rectly, you must attach the required 3 f                                          | les, check the acknowledgement statement and provide your                     |
| If you need assistance or have ques<br>Information Services Team at 310-0                                   | tions regarding this form and/or attach<br>000 then (780) 427-2225 or email Igs.u | ing your documents please contact the Municipal Affairs<br>ipdate@gov.ab.ca.  |
| Municipality                                                                                                | Year                                                                              | Submission Type                                                               |
| Municipal District of Acadia No. 34                                                                         | 2017                                                                              | SIR                                                                           |
| Choose File No file chosen Choose File No file chosen Choose File No file chosen 2018 Tax Rate Bylaw (.pdf) |                                                                                   |                                                                               |
| Choose File No file chosen                                                                                  |                                                                                   |                                                                               |
| I acknowledge that I have reviewed this re<br>these documents.                                              | port for accuracy and furthermore, I affirm th                                    | at I am the duly authorized signing officer responsible for the submission of |
| dame.                                                                                                    | Title                                                                             | Email Address                                                                 |
| same                                                                                                    |                                                                                   |                                                                               |
| Name .                                                                                                    |                                                                                   |                                                                               |

By attaching the required documents, completing the remainder of the form and clicking "submit" you will receive an email confirming your SIR documents were submitted.